# FUJIFILM

# GFX 100I

# Nya funktioner

Version 2.10

Funktioner som lagts till eller ändrats i samband med firmwareuppdateringar kanske inte längre överensstämmer med beskrivningarna i dokumentationen som medföljer produkten. Besök vår webbsida för information om tillgängliga uppdateringar för olika produkter:

https://fujifilm-x.com/support/download/firmware/cameras/

## Innehåll

GFX100 II:s firmwareversion 2.10 innebär nya och uppdaterade funktioner enligt nedan. Besök följande webbplats för tillgång till den senaste versionen av bruksanvisningen. *https://fujifilm-dsc.com/en-int/manual/* 

| Nr. | Beskrivning                                                                                                    | Se       | Ver. |
|-----|----------------------------------------------------------------------------------------------------|----------|------|
| 1   | Anslutningsmetoden med Frame.io har ändrats.                                                                                                 | 1<br>5   | 2.10 |
| 2   | En knapp för 4-skärmsvisning har lagts till fjärrfilminspelning.<br>Dessutom har Clean display mode lagts till i fjärrinspelningsme-<br>nyn. | 8<br>9   | 1.20 |
| 3   | RAW har lagts till under Bluetooth-/SMARTPHONEINST. > VÄLJ FILTYP i nätverks-/USB-inställningsmenyn.                                         | 10       | 2.10 |
| 4   | FIRMWARE UPPDATERING har lagts till under<br>ANVÄNDARINSTÄLLNING i inställningsmenyn, och meto-<br>den för firmwareuppdatering har ändrats.  | 10<br>11 | 2.00 |

## Ändringar och tillägg

Följande ändringar och tillägg har gjorts.

#### Överföra filer till Frame.io

Överför filer till Frame.io.

- Anslutning via ett trådlöst LAN (🕮 1)
- Anslutning via ett trådbundet LAN (Ethernet) (I 3)
- Kontrollera att kameraklockan är inställd på rätt tid och datum innan du fortsätter.

#### Anslutning via ett trådlöst LAN

Anslut till Frame.io via ett trådlöst LAN.

1 Välj Frame.io Camera to Cloud > ANSLUTA.

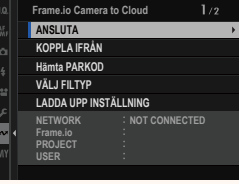

- 2 Välj SKAPA NY för att skapa en ny profil för kommunikationsinställning.
  - Du kan också välja eller redigera befintliga profiler för kommunikationsinställningar.

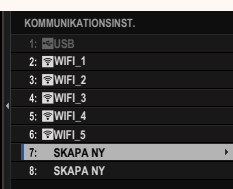

#### Ver. 2.10

1

#### 3 Välj TRÅDLÖST LAN.

#### 4 Välj ÅTKOMSTPUNKTSINSTÄLLNINGAR.

Välj IP-ADRESSINSTÄLLNING för att välja IP-adressen manuellt enligt beskrivningen under "Anslutning med en IP-adress".

#### 5 Välj ENKEL INSTÄLLNING.

Välj MANUELL INSTÄLLNING om du själv vill välja en router för trådlöst LAN eller ange routerns SSID manuellt.

#### 6 Följ anvisningarna på skärmen för att förbereda den trådlösa LAN-routern.

Som alternativ kan du också ansluta med en PIN-kod. Visa kamerans PIN-kod genom att trycka fokusknappen (fokusreglaget) uppåt och ange koden i den trådlösa LAN-routern.

# 7 Tryck på MENU/OK när inställningen är klar.

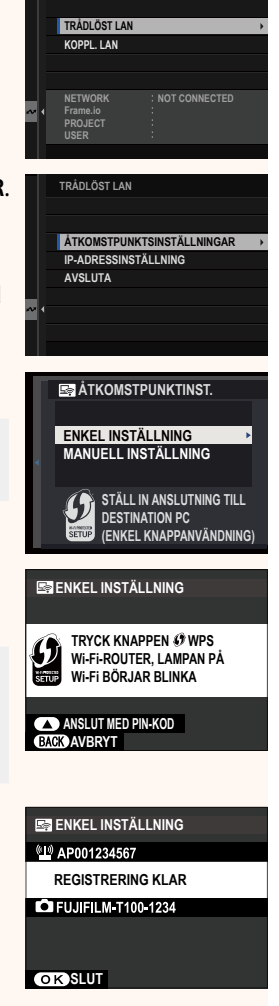

ANSLUTA

8 När anslutningen har etablerats väljer du Hämta PARKOD.

En parningskod visas.

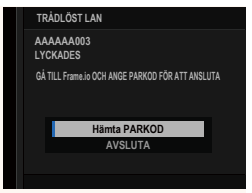

- 9 Logga in på Frame.io från en dator eller en annan enhet och ange den parningskod som visas på kameran.
- 10 Överför filer till Frame.io.

#### Anslutning via ett trådbundet LAN (Ethernet)

Anslut till Frame.io via ett koppl. LAN (Ethernet).

- 1 Anslut till nätverket genom att koppla in en Ethernet-kabel i kamerans LAN-kontakt.
- 2 Välj Frame.io Camera to Cloud > ANSLUTA.

3 Välj SKAPA NY för att skapa en ny profil för kommunikationsinställning.

Du kan också välja eller redigera befintliga profiler för kommunikationsinställningar.

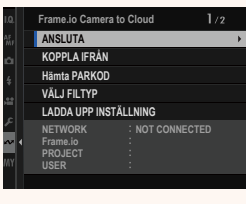

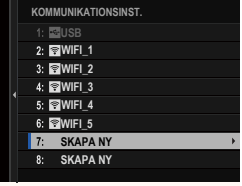

#### 4 Välj KOPPL. LAN.

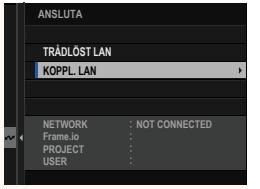

#### 5 Justera IP-ADRESSINSTÄLLNING.

- Välj AUTOMATISK för att använda en IP-adress som tilldelas av nätverket.
- Välj MANUELL för att välja IP-adressen manuellt enligt beskrivningen under "Anslutning med en IP-adress".
- 6 När anslutningen har etablerats väljer du Hämta PARKOD.

En parningskod visas.

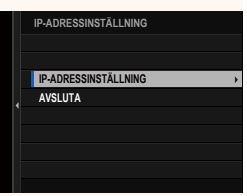

|                       | ΠP.J                                            | 1К.СЕТЬ      |  |  |  |
|-----------------------|-------------------------------------------------|--------------|--|--|--|
| AAAAAA003<br>LYCKADES |                                                 |              |  |  |  |
|                       | GÅ TILL Frame i OCH ANGE PARKOD FÖR ATT ANSLUTA |              |  |  |  |
|                       |                                                 | Hämta PARKOD |  |  |  |
|                       |                                                 | AVSLUTA      |  |  |  |
|                       |                                                 |              |  |  |  |

- 7 Logga in på Frame.io från en dator eller en annan enhet och ange den parningskod som visas på kameran.
- 8 Överför filer till Frame.io.

Justera inställningarna som ska användas med Frame.io.

#### ANSLUTA

Du kan välja de sparade inställningsprofilerna för anslutning för att ansluta till Frame.io-projektet.

## KOPPLA IFRÅN

Avsluta anslutningen till Frame.io-projektet och avsluta nätverksanslutningen.

#### Hämta PARKOD

En parkopplingskod visas för att ansluta till Frame.io-projektet. Ange denna kod på Frame.io-skärmen som nås från din dator eller surfplatta för att ansluta Frame.io och kameran.

## VÄLJ FILTYP

Välj vilka filtyper som ska överföras till Frame.io. Du kan välja eller välja bort respektive filtyp individuellt.

| Alternativ  |              |               |      |  |
|-------------|--------------|---------------|------|--|
| MOV - PROXY | MOV - ProRes | OTHER MOV/MP4 | JPEG |  |
| RAW         | HEIF         | TIFF          |      |  |

#### LADDA UPP INSTÄLLNING

Justera uppladdningsinställningarna för Frame.io.

#### VÄLJ BILD OCH ÖVERF.

Markera bild för överföring.

#### AUTOMATISK BILDÖVERFÖRINGS ORDNING

Välj **PÅ** för att automatiskt markera bilder och filmer för överföring allteftersom de tas.

| Alternativ                                                                      |                                                |           |                             |  |
|---------------------------------------------------------------------------------|------------------------------------------------|-----------|-----------------------------|--|
| PÅ                                                                              |                                                |           | AV                          |  |
| ÖVERFÖRING/AVSTÄNDNIN                                                           | G                                              |           |                             |  |
| Pausa eller fortsätt öve                                                        | Pausa eller fortsätt överföring till Frame.io. |           |                             |  |
|                                                                                 | Alter                                          | nativ     |                             |  |
| ÖVERFÖR                                                                         |                                                |           | PAUSA                       |  |
| RII DÖVERFÖRING VID STRÖ                                                        | ύΜ ΔΛ                                          |           |                             |  |
| Om du välier <b>PÅ</b> fortsätter överföringen av filer till Frame ig efter att |                                                |           |                             |  |
| kamoran har stängts av                                                          |                                                |           |                             |  |
| Kumerun nur stungts uv                                                          |                                                |           |                             |  |
|                                                                                 | Alter                                          | rnativ    |                             |  |
| PÅ                                                                              |                                                |           | AV                          |  |
| ROTCERTIFIKAT                                                                   |                                                |           |                             |  |
| Kopiera ett rotcertifikat till kameran för användning tillsammans               |                                                |           |                             |  |
| med Frame.io.                                                                   |                                                |           |                             |  |
|                                                                                 |                                                |           |                             |  |
| Alternativ                                                                      |                                                |           | Beskrivning                 |  |
| LADDA FRÅN LAGRINGSMEDIA                                                        | Kopiera rotce                                  | rtifikate | : från kamerans minneskort. |  |
| TA BORT                                                                         | Ta bort det aktuella rotcertifikatet.          |           |                             |  |
|                                                                                 |                                                |           |                             |  |
| Frame.io och VALFRI FTP-INSTALLNING > ROTCERTIFIKAT använder                    |                                                |           |                             |  |
| samma rotcertifikat. Om du byter det ena, byts även det andra.                  |                                                |           |                             |  |

#### UPPLADDNINGSSTATUS

Visa överföringsstatus för Frame.io.

## ÖVERFÖRINGSKÖ

Visa en lista över de filer som väntar på att överföras.

## ÅTERSTÄLL ÖVERFÖRINGSORD.

Ta bort överföringsmarkeringen från alla filer som valts för överföring till Frame.io.

#### Fjärrinspelningsdisplayen

Ver.1.20

De reglage som är tillgängliga i fjärrinspelningsdisplayen beskrivs nedan.

Displayens layout varierar med storleken på datorns eller surfplattans skärm, bland annat.

### Översikt

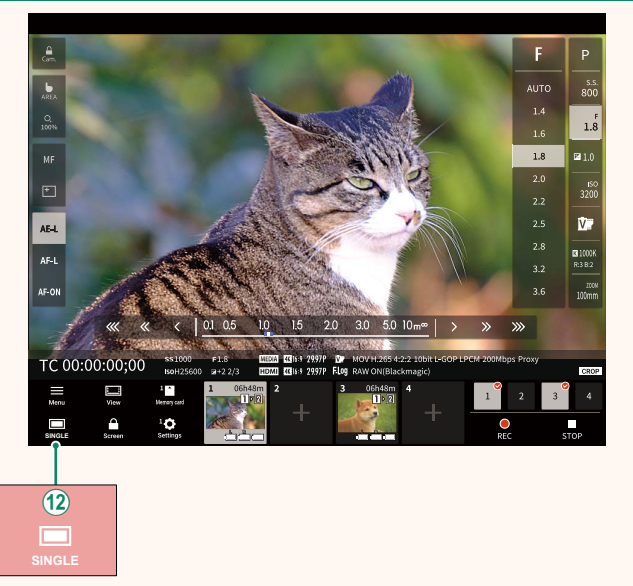

(2) En knapp för 4-skärmsvisning har lagts till. Om den här knappen trycks in delas skärmen upp i fyra delar för att se livevyerna för flera kameror samtidigt.

#### Fjärrinspelningsmenyn

Justera inställningarna för fjärrinspelning.

#### Show histogram

Dölj eller visa histogrammet.

#### Show microphone level

Dölj eller visa mikrofonens inspelningsnivå.

#### Show WAVEFORM/VECTORSCOPE

Dölj eller visa waveform/vectorscope.

#### <u>Show tool bar</u> Dölj eller visa webbläsarens verktygsfält.

#### <u>Clean display mode</u>

Växla till Clean display mode för att endast visa livevyn.

## <u>Display with Image quality priority/Real-time performance priority</u>

Välj hur du föredrar att vyn genom objektivet ska visas, vilket ger prioritet till antingen bildkvalitet eller att säkerställa att bilden uppdateras i realtid.

- Att prioritera bildkvalitet maximerar bildkvaliteten men kan leda till fördröjning av bildvisningen.
  - Prioritering av realtidsvisning håller fördröjningen till ett minimum oavsett faktorer som anslutningshastighet.

Ver.1.20

#### Light mode/Dark mode

Växla mellan fjärrinspelningsdisplayerna för ljust och mörkt läge.

#### Stop the camera connection

Klicka eller tryck på en miniatyrbild i området "Välj kamera" för att avsluta anslutningen till den valda kameran.

| VÄLJ FILTYP                                                                                             |     | Ver.2.10 |  |  |
|----------------------------------------------------------------------------------------------------|-----|----------|--|--|
| Välj vilka filtyper som ska överföras. Du kan välja eller välja bort<br>respektive filtyp individuellt. |     |          |  |  |
| Alternativ                                                                                              |     |          |  |  |
| JPEG                                                                                                    | RAW | HEIF     |  |  |
|                                                                                                    |     |          |  |  |
| FIRMWARE UPPDATERING Ver.2.00                                                                           |     |          |  |  |
| Använd den firmware som finns lagrad på ett minneskort för att                                          |     |          |  |  |

uppdatera firmware i kameran, objektiv och andra tillbehör.

#### Firmwareuppdateringar

Uppdatera firmware när nya firmwareversioner har introducerats och funktioner har lagts till och/eller ändrats.

🚫 När du har uppdaterat till den senaste firmwareversionen kan kamerafunktionerna skilja sig något från vad som beskrivs i denna användarhandbok

#### Ladda ned firmware

Ladda först ned den senaste firmwareversionen och spara filen på ett minneskort. Information om att ladda ner firmware finns på följande webbplats.

https://fujifilm-x.com/support/download/firmware/cameras/

#### Uppdatera firmware

Firmware kan uppdateras på följande sätt.

#### Uppdatera firmware när kameran slås på

Sätt i minneskortet som innehåller den nya firmwareversionen i kameran. Håll knappen **DISP/BACK** intryckt och slå samtidigt på kameran. Firmware kan nu uppdateras. Stäng av kameran en gång när firmwareuppdateringen är klar.

#### Uppdatera firmware via inställningsmenyerna

Sätt i minneskortet som innehåller den nya firmwareversionen i kameran. Välj 🛽 ANVÄNDARINSTÄLLNING > FIRMWARE **UPPDATERING** för att uppdatera firmware.

#### Ver. 2.00

#### Uppdatera firmware via en smartphone-app (manuell uppdatering)

Om du använder en smartphone-app kan du uppdatera produktens firmware via appen. Mer information finns på följande webbplats.

https://fujifilm-dsc.com/

#### Uppdatera firmware via en smartphone-app (automatisk uppdatering)

Om FUJIFILM XApp Ver. 2.0.0 eller senare används, laddas den senaste firmware ned automatiskt till kameran från din smartphone.

 När du använder kameran visas en bekräftelseskärm när uppdateringen är klar. Välj JA.

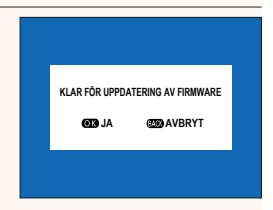

Om du väljer **AVBRYT** visas bekräftelseskärmen igen när kameran slås på nästa dag eller vid en senare tidpunkt.

2 När valskärmen visas väljer du UPPDATERA NU.

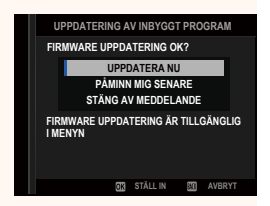

- Välj PÅMINN MIG SENARE för att visa bekräftelseskärmen 3 dagar senare.
  - Välj STÄNG AV MEDDELANDE för att inte visa någon bekräftelseskärm.

#### 3 Välj OK.

4 Följ anvisningarna på skärmen för att uppdatera firmware.

#### 5 Stäng av kameran när skärmen om avslutad uppdatering visas.

- Använd ett batteri som har tillräcklig laddning för att uppdatera produktens firmware. Stäng inte av och använd inte kameran under uppdateringen. Om kameran stängs av under firmwareuppdatering kan den skadas permanent.
  - Ingenting visas i EVF under en firmwareuppdatering. Använd LCD-skärmen.
  - Tiden som krävs för firmwareuppdateringen beror på den nya firmwareversionens filstorlek. I de flesta fall tar uppdateringen kring 10 minuter.
  - Det är inte möjligt att återgå till en tidigare version efter att produktens firmware har uppdaterats.
  - Se följande webbplats om ett felmeddelande visas under firmwareuppdateringen.

https://fujifilm-x.com/support/download/error-message/

#### -Kontrollera firmwareversionen

Du kan kontrollera versionsinformationen genom att slå på kameran medan du håller knappen **DISP/BACK** intryckt.

🕦 Kameran visar endast firmwareversionen om ett minneskort är isatt.

För att visa firmwareversionen eller uppdatera firmware för extra tillbehör, som till exempel utbytbara objektiv, skomonterade blixtenheter och fattningsadaptrar, montera det aktuella tillbehöret på kameran.

## FUJIFILM

#### **FUJIFILM Corporation**

7-3, AKASAKA 9-CHOME, MINATO-KU, TOKYO 107-0052, JAPAN

https://fujifilm-x.com

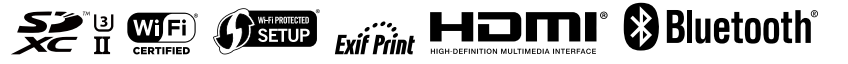